図書館リモートアクセス接続手順 -学外からデータベース利用-

### 対象OS:Windows10・11

※本手順書はWindows10を利用しています。

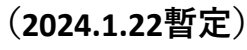

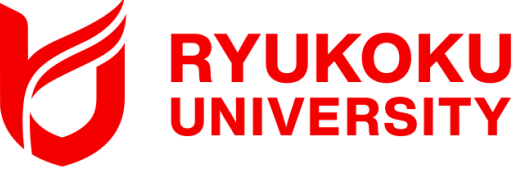

1. クライアントソフトを端末にダウンロードする(暫定措置)

ダウンロードサイトの不具合により、通常の方法でダウンロードができま せん。<u>復旧までの間、次のURLからダウンロードしてご利用ください。</u> ※インストールしたアプリは、ダウンロードサイトが復旧した後も、 そのままご利用いただけます。

 次のダウンロード用URLからEAAクライアントをダウンロードし、 ダウンロードした端末のデスクトップ等に保存する。

<Windows用クライアントソフト:ダウンロード用URL> <u>https://eaaclientdownloads.akamai-</u> <u>access.com/eaaclientdistro/EAAClient-2.8.1.22112902-x64-</u> <u>windows-installer.exe</u>

## 2.クライアントソフトを端末にインストールする

① "クライアントソフト (EAAClient)"をダブルクリック

②"はい"をクリック

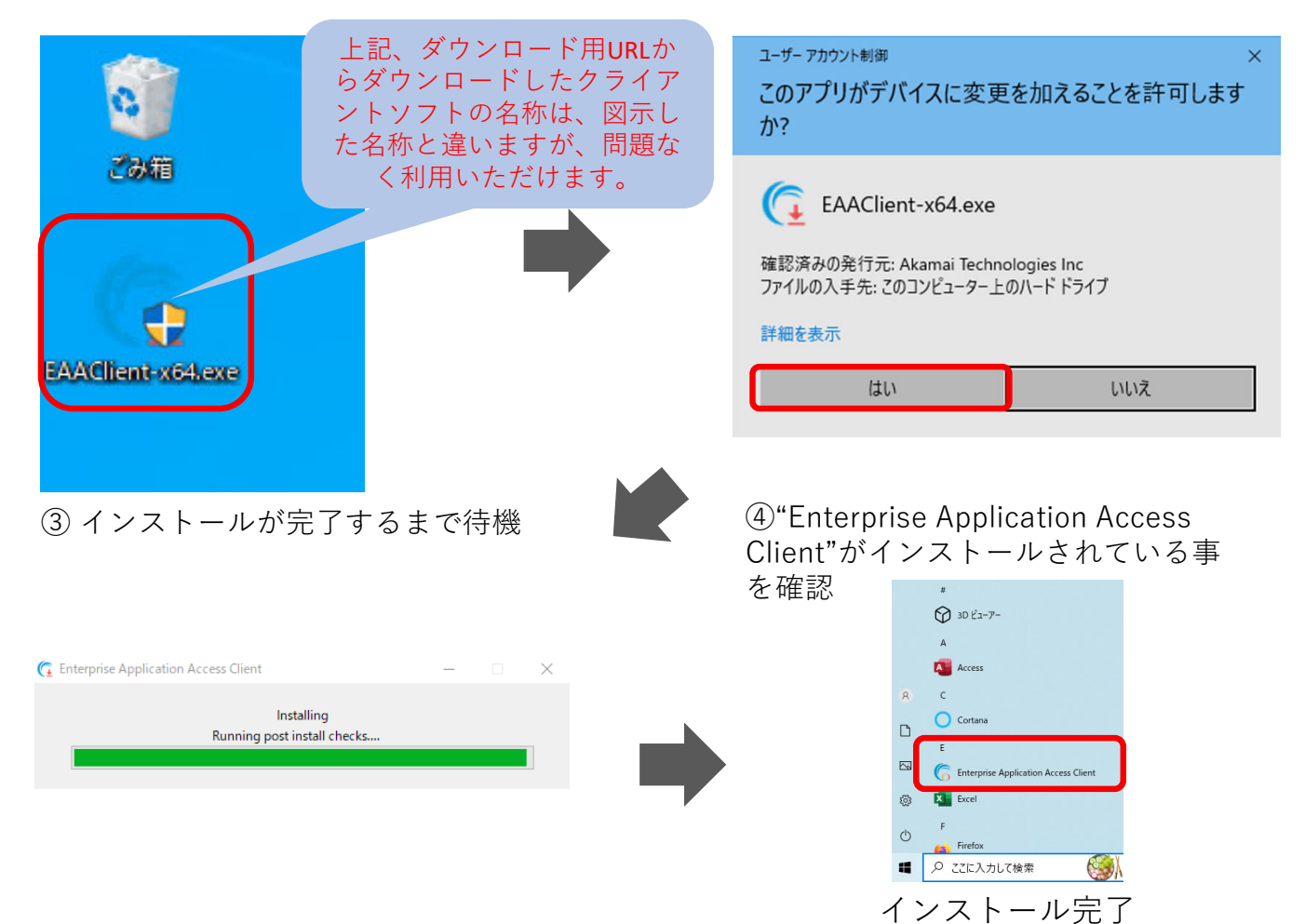

### 3.スタートアップメニューからの削除

"EAA Client"をパソコン起動時に自動で起動しないように、スタートアップメニューから削除して ください。

① デスクトップ画面左下にあるメニューから"設定"をクリック、設定から"アプリ"を選択。

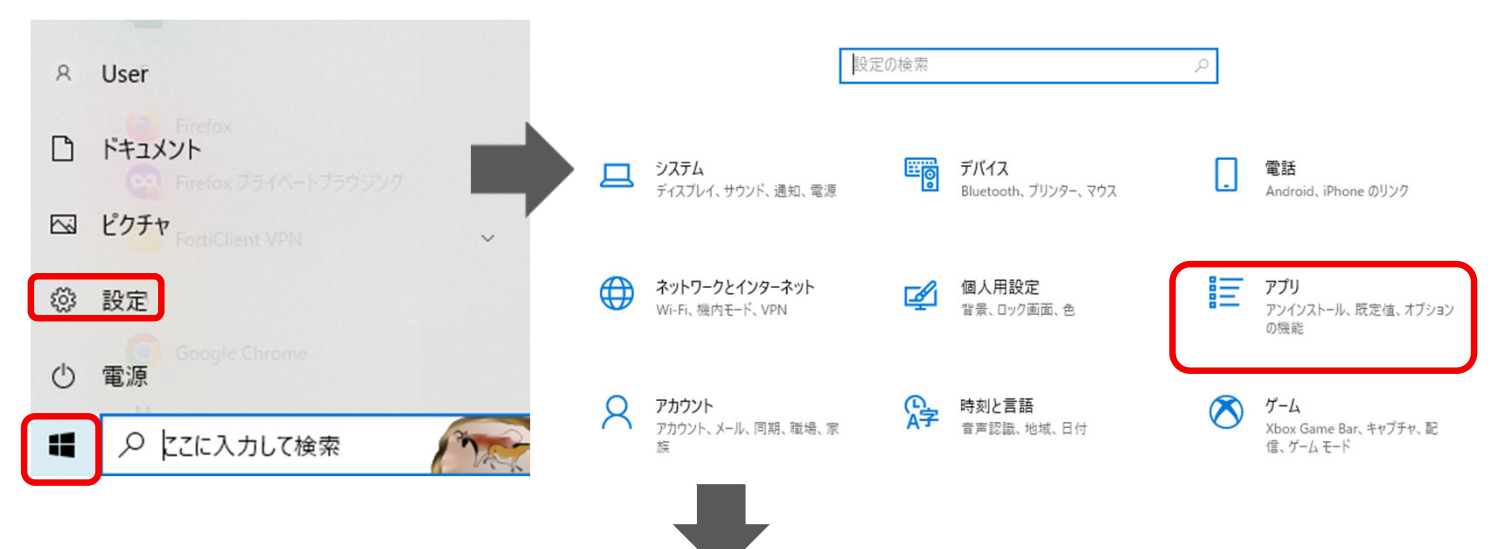

② 画面左側メニューから"スタートアップ"を選択し、画面右側にあるスタートアプリから "EAA Client"を"オフ"へ変更する。

| ← 設定           | - 🗆 X                                                                                                    |
|----------------|----------------------------------------------------------------------------------------------------|
| ☆ ホ−ム          | スタートアップ                                                                                                    |
| 設定の検索の         | スタートアップ アプリ                                                                                                    |
| アプリ            | アプリをログイン時に開始するように構成できます。ほとんどの場合、アプリは最小化<br>された状態で開始されます。バックグラウンド タスクとしてのみ開始できる場合もあり<br>ます。                                                                                                    |
| ■ アプリと機能       | が<br>が<br>が<br>が<br>が<br>が<br>が<br>が<br>初期値ではオンになっているので<br>が<br>が<br>が<br>で<br>が<br>で<br>が<br>で<br>が<br>で<br>が<br>で<br>が<br>で<br>が<br>で<br>う<br>で<br>い<br>る<br>の<br>で<br>の<br>で<br>の<br>で<br>の<br>で<br>う<br>で<br>う<br>で<br>つ<br>で<br>の<br>で<br>つ<br>で<br>う<br>で<br>う<br>で<br>う<br>つ<br>で<br>う<br>で<br>う<br>で<br>う<br>で<br>う<br>で<br>う<br>で<br>う<br>つ<br>で<br>の<br>で<br>う<br>で<br>う<br>つ<br>で<br>う<br>つ<br>で<br>う<br>つ<br>で<br>う<br>つ<br>で<br>う<br>つ<br>で<br>つ<br>で<br>つ<br>で<br>つ<br>で<br>う<br>つ<br>で<br>う<br>つ<br>で<br>う<br>つ<br>で<br>う<br>つ<br>で<br>う<br>つ<br>で<br>つ<br>で<br>つ<br>で<br>つ<br>で<br>つ<br>で<br>う<br>つ<br>で<br>う<br>つ<br>で<br>う<br>つ<br>で<br>つ<br>つ<br>で<br>う<br>つ<br>で<br>う<br>つ<br>で<br>う<br>つ<br>で<br>つ<br>つ<br>で<br>う<br>つ<br>つ<br>つ<br>で<br>つ<br>つ<br>つ<br>つ<br>つ<br>つ<br>つ<br>つ<br>つ<br>つ<br>つ<br>つ<br>つ |
| ■コー 既定のアプリ     | Cisco Webex Meetings<br>Cisco Webex LLC おり<br>影響: なし                                                                                                    |
| 印1 オフライン マップ   | EAAClient カン                                                                                                    |
| E Web サイト用のアプリ | EAA team 影響: なし                                                                                                    |
| □1 ビデオの再生      | GlobalProtect client クオン<br>Palo Alto Networks 未計測                                                                                                    |
|                | Microsoft Edge かり<br>Microsoft Corporation 影響: なし                                                                                                    |
|                | Microsoft OneDrive の わ<br>Microsoft Corporation 影響: なし                                                                                                    |
|                | <b>Microsoft Teams</b><br>Microsoft Corporation<br>未計測                                                                                                    |
|                | Program ・ オン<br>未計測                                                                                                    |
|                | s Skype あり おり Skype あり また いうちょう いっちょう いっちょう いっちょう いっちょう いっちょう いっちょう いっちょう いっちょう いっちょう いっちょう いっちょう ちょう しょう しょう しょう しょう しょう しょう しょう しょう しょう し                                                                                                    |

# 4.インストールしたクライアントソフトを起動する

Windows (スタート) ボタンから"Enterprise Application Access Client"をクリックし、 Enterprise Application Access Clientを起動させる。

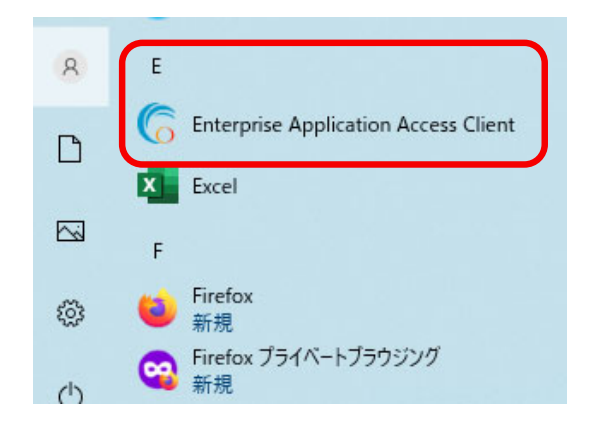

#### 5.リモートアクセスに接続する

①画面右下にあるタスクトレイのアイコンから"EAA Client"を右クリックし"Open EAA Client"をクリックし、"EAA Client Settings"を起動させる。

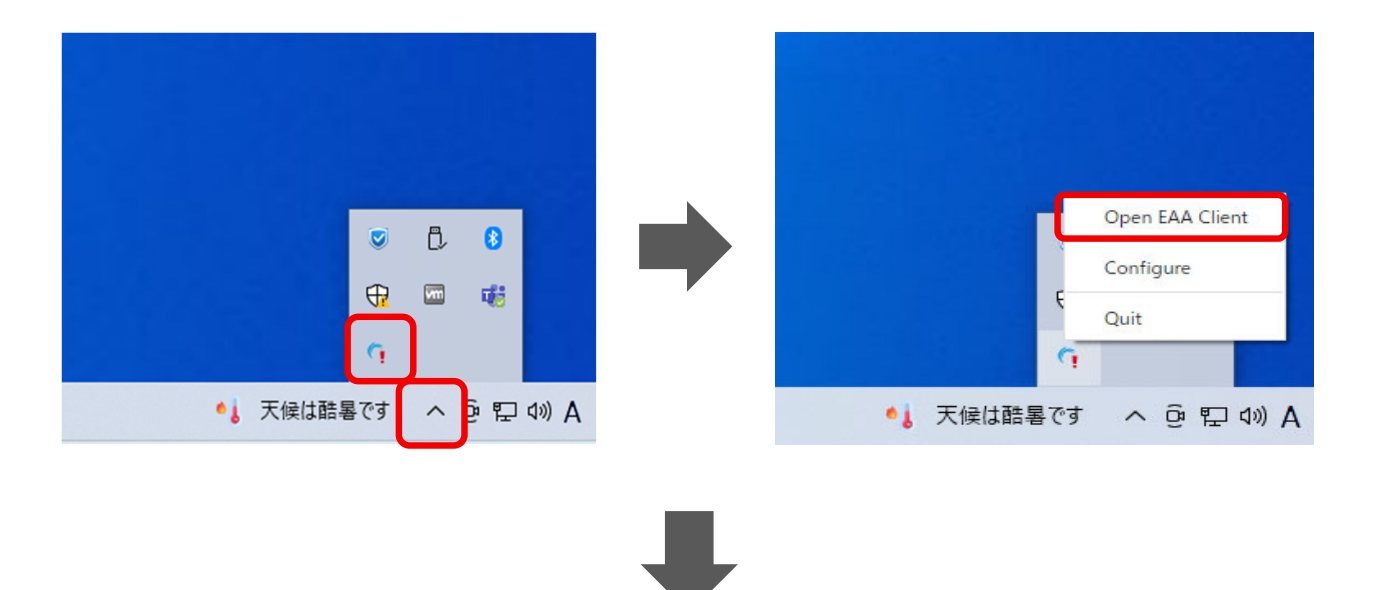

② "EAA Client Settings" 右上にある"Status:Not Configured"の右側にある こ をクリックし、設定画面を開く。(利用端末にて初回接続時のみ)。

| C EAA Client Settings |                                          |                               |   |                                     | - 🗆 X |        |
|-----------------------|------------------------------------------|-------------------------------|---|-------------------------------------|-------|--------|
|                       |                                          |                               |   |                                     |       |        |
| Username:             |                                          | Version: 2.8.1.22112902       | C | Status: Not Configured $\mathcal C$ |       |        |
| Network: Not Connecte | ed                                       | OS: Microsoft Windows 10 Home |   | IDP:                                |       |        |
| Diagnostics T         | roubleshoot your device                  | • 6                           |   |                                     |       | €をクリック |
| Alerts                | Run Diagnostics                          |                               |   |                                     |       |        |
| Options               |                                          |                               |   |                                     |       |        |
|                       | Diagnostics generally take less than one | minute to run                 |   |                                     |       |        |
|                       |                                          |                               |   |                                     |       |        |
|                       |                                          |                               |   |                                     |       |        |
|                       |                                          |                               |   |                                     |       |        |
|                       |                                          |                               |   |                                     |       |        |
|                       |                                          |                               |   |                                     |       |        |
|                       |                                          |                               |   |                                     |       |        |
|                       |                                          |                               |   |                                     |       |        |
|                       |                                          |                               |   |                                     |       |        |

## 5.リモートアクセスに接続する

③ "EAA Client Configuration Wizard"中央にある"Enter your organization identity provider hostname"へ(https://ruzg-library.login.go.akamai-access.com/)を入力し"Start"をクリック する。 - - - - - ×

| mai<br>IENT                                                                            |    |  |
|----------------------------------------------------------------------------------------|----|--|
|                                                                                        |    |  |
|                                                                                        |    |  |
| Thank you for using the EAA Client.                                                    |    |  |
| To finish the configuration, we need to pair your device with your company security.   |    |  |
| We will redirect you to your organization single sign on to complete the configuration | n. |  |
|                                                                                        |    |  |
|                                                                                        |    |  |
| Enter your organization identity provider hostname:                                    |    |  |
| connect.organization.com                                                               |    |  |
|                                                                                        |    |  |
| Start Later                                                                            |    |  |
|                                                                                        |    |  |
| _                                                                                      |    |  |

④1-①と同じ「全学統合認証ID@mail.ryukoku.ac.jp」とパスワードを入力しサインインする。 (利用端末にて初回接続時のみ)。

|                                                              | SITY                                              |                                    |
|--------------------------------------------------------------|---------------------------------------------------|------------------------------------|
| サインイン                                                        |                                                   |                                    |
| 全学統合認証ID@ma                                                  | ail.ryukoku.ac.jp0                                | のメールアドレスで                          |
| アカウントにアクセスできない                                               | 小場合                                               |                                    |
|                                                              | 戻る                                                | ፖለ                                 |
|                                                              | 戻る                                                | なへ                                 |
|                                                              |                                                   |                                    |
| <b>全学統合認証ID@m</b><br>インインしてください。<br>ル:英大文字・英小文<br>つ8文字以上の組み合 | ail.ryukoku.ac.jţ<br>オンイン方法 ※J<br>(字・数字・記号の<br>わせ | っとバスワードでサ<br>でスワード変更ルー<br>うち3種類以上か |

⑤ ブラウザ上に"EAA クライアントコネクタ認証が成功しました"と表示されていること(左側の 画面表示)、タスクバーのアイコンから"Open EAA Client"を開き、"EAA Client Settings"(右側 の画面表示)にて、右上にあるStatus項目が"Status:Authenticated"になっていることを確認する。

| We determine the second determine the second determine the sec |                |
|----------------------------------------------------------------------------------------------------|----------------|
| 以上で接続は完了となり、学外からデータベ-<br>図書館HPからご利用ください。                                                                                                    | ースにアクセスいただけます。 |

#### 6.リモートアクセスの接続を切断・終了

画面右下にあるタスクトレイから"EAA Client"を右クリックし切断、終了ができます。

① "Logout"をクリックし切断。

② "Quit"をクリックし終了。

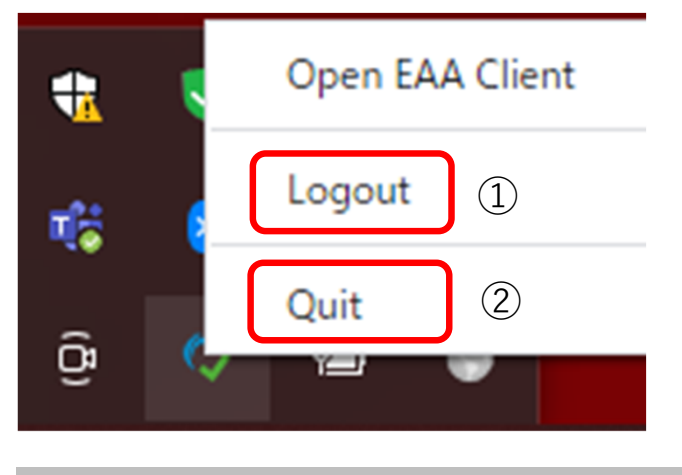

#### 【参考】 2回目以降の接続方法

過去に接続したことがある場合、5-①を実施後に "EAA Client Settings" 右上にある表記 が"Status:Not Authenticated"となり、○をクリックすることで5-④のブラウザからのサインイン から手順を進められます。

| Username: ko  | uki.sugahara@west.ntt.co.jp                             | Version: 2.8.1.22                  | 112902 🔲                          | Status: Not Authenticated 🈂                     |
|---------------|---------------------------------------------------------|------------------------------------|-----------------------------------|-------------------------------------------------|
| Network: Pub  | lic                                                     | OS: Microsoft W                    | indows 10 Home                    | IDP: ruzg-library.loamai-access.com             |
| evice Posture | Remediation 🔐 Sig                                       | nals                               |                                   | Update Device Posture                           |
| Diagnostics   | Below is a list of applicat<br>take to fix the problems | ions that were blocke<br>detected. | d due to the security of your dev | ice. Please see remediation for actions you can |
| Alerts        | Timestamp                                               | Process                            | Hostname                          | Signals that require attention                  |
| Options       |                                                         |                                    |                                   |                                                 |
|               |                                                         |                                    |                                   |                                                 |
|               |                                                         |                                    |                                   |                                                 |
|               |                                                         |                                    |                                   |                                                 |
|               |                                                         |                                    | No remediation required           |                                                 |
|               |                                                         |                                    | No remediation required           |                                                 |
|               |                                                         |                                    | No remediation required           |                                                 |

 ○本マーユアルに記載の画面表示などは、こ利用環境にようで異なる場合があります。また、マーユアルは、 変更する場合があります。
○クライアントソフトのインストールや操作方法など本マニュアルに記載の内容、データベースに繋がら ないなどのお問い合わせは、情報メディアセンターにメールでお問い合わせいただくか、各キャンパスの 情報メディアセンター窓口にてお問合せください。

・情報メディアセンター E-mail:onlinesupport@ml.ryukoku.ac.jp

○各データベースの利用等に関するお問い合わせは、各キャンパスの図書館にお問い合わせください。